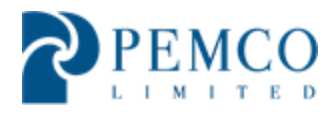

# ACHIEVING A SUCCESSFUL BUYER SELECT CLOSING PRE AND POST CLOSING INSTRUCTIONS

HUD guidelines and timeframes must be followed and are strictly enforced. A full list of PEMCO contacts may be viewed within this document. YARDI SYSTEMS Manual is provided within this PDF immediately following this document.

Buyer Select 102813

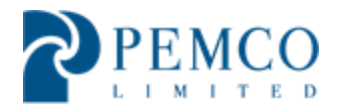

## **TABLE OF CONTENTS**

| TABLE OF CONTENTS                                             |  |
|---------------------------------------------------------------|--|
| WHAT IS BUYER SELECT?                                         |  |
| WHAT COUNTIES / STATES HAVE BEEN DESIGNATED AS BUYER SELECT?  |  |
| SELLING AGENT RESPONSIBILITIES                                |  |
| LISTING BROKER RESPONSIBILITIES                               |  |
| INSURANCE AND OTHER GENERAL REQUIREMENTS                      |  |
| OBTAINING A TITLE I.D                                         |  |
| OBTAINING P260 PORTAL ACCESS – SUPER USER REQUEST4            |  |
| NOTICE OF EXECUTED SALES CONTRACT                             |  |
| ESTABLISHING THE FILE AS THE CLOSING AGENT6                   |  |
| CONTRACT AMENDMENTS                                           |  |
| FORFEITURE, EXTENSIONS AND EARNEST MONEY GUIDELINES6          |  |
| TIMELY CLOSINGS                                               |  |
| PRE-CLOSING ACTIVITIES7                                       |  |
| INVOICES FOR TAXES, HOA, LIENS                                |  |
| EXTENSION REQUESTS                                            |  |
| GUIDELINES FOR SUBMITTING AN ESTIMATED HUD18                  |  |
| UPLOADING THE ESTIMATED HUD1 P260 PORTAL9                     |  |
| REQUIREMENTS FOR A SUBMITTING A COMPLETE PRE CLOSING PACKAGE9 |  |
| HUD-1 LINE ITEM REQUIREMENTS                                  |  |
| CLOSING COST PAID BY HUD                                      |  |
| MORTGAGEE LETTERS FOR REFERENCE                               |  |
| DEEDS FOR CLOSINGS                                            |  |
| OBTAINING HUD APPROVAL FOR CLOSINGS12                         |  |
| EXPIRED CONTRACTS                                             |  |
| POST CLOSING RESPONSIBILITES - CLOSING NOTIFICATION12         |  |
| POST CLOSING RESPONSIBILITES – WIRE TRANSFER                  |  |
| POST CLOSING RESPONSIBILITES – FINAL CLOSING PACKAGE13        |  |
| GOOD NEIGHBOR NEXT DOOR (GNND) CLOSINGS14                     |  |
| TITLE                                                         |  |
| PEMCO CONTACTS                                                |  |
| PEMCO ADDRESS                                                 |  |

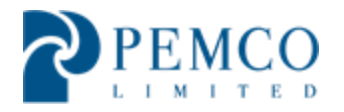

#### WHAT IS BUYER SELECT?

In designated areas, HUD is allowing buyers to select their own Closing Agent. Until now, HUD held a contract with specific agents and all closings had to be coordinated with their office. You will no longer work with a HUD Designated Closing Agent in these areas and all seller representation will come from PEMCO.

#### WHAT COUNTIES / STATES HAVE BEEN DESIGNATED AS BUYER SELECT?

PEMCO's website, <u>www.hudpemco.com</u>, has the most up to date list of buyer select areas.

#### **SELLING AGENT RESPONSIBILITIES**

- Explain to purchaser, if their bid does not include closing costs, they will be responsible for the Closing Agent Fee
- If there are not sufficient funds remaining from the line 5 costs at closing, the buyer may still be responsible for the Closing Agent Fee.
- **4** Submit offer on behalf of buyer.
- ↓ Monitor HUD Home Store account for bid award.
- Complete new addendum "Buyer Select Closing Agent".
- **4** Submit Buyer Select Addendum with the sales contract and send to PEMCO.
- Remit Original Earnest Money to the Listing Broker. Provide a copy of the check in the original contract package sent to PEMCO. EM must be received by LLB prior to contract execution and check is to be made payable to Selected Closing Agent.
- Not submitting the Addendum with the contract package will create delays in executing the contract. Not submitting the earnest money to the listing broker could result in the cancelation of your bid.

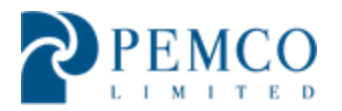

#### LISTING BROKER RESPONSIBILITIES

- 4 Contact Selling Agent Upon Notification of Bid Award
  - Answer any questions on how to complete the sales contract
  - Remind agent to complete the Buyer Select Addendum
  - Provide instructions regarding remitting the original earnest money
    - Funds must be made payable to the closing entity
- Receive Earnest Money and ensure that it is the correct amount and made payable to the closing entity
  - $\circ$   $\,$  Do not accept earnest money with errors
  - Notify PEMCO when earnest money is not received on an awarded bid
- Remit Earnest Money to the Buyer Selected Closing Agent within two (2) business days of contract execution

#### **INSURANCE AND OTHER GENERAL REQUIREMENTS**

- HUD requires all buyer select closing agents to be covered by Errors and Omissions Insurance of at least \$1, 000,000
- Must be an Attorney, Title Company or Escrow Company and follow applicable federal, state and local laws for your state
- No closing entity currently debarred, suspended, or otherwise excluded from participating in HUD transactions or federal programs, may participate in any aspect of the closing or title clearance process
- Closing entities who have, or whose immediate family member, or business associates have, a financial interest in the property not be involved in the closing process
- Failure to adhere to HUD requirements or guidance will result in sanctions included, but not limited to, financial penalties and or being banned from closing on HUD properties

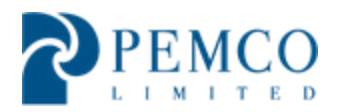

#### **OBTAINING A TITLE I.D.**

- + The updated sales contract package includes a new Buyer Select Addendum
- The Buyer Select Addendum is to be submitted to PEMCO with the sales contract for all winning bidders
- Please submit a copy of E&O insurance and state license for the closing entity with each sales contract
- Once PEMCO has received the sales contract, we will request the title I.D. from HUD
- Not submitting the buyer select addendum and the supporting license and insurance will lead to a delay in contract execution
- 🖊 Form must be legible
- Closing Entities with multiple offices, must have a Title I.D. for each office address
- This identification number is used to track the number of closings each closing agent's office has active, number of days from assignment to closing, delays with closings and confirm time frames are met.

### **OBTAINING P260 PORTAL ACCESS – SUPER USER REQUEST**

- Once a Title ID is assigned by HUD a request will be made to Yardi P260 Help Desk to set up a Super User who can grant Portal access to the other users in their office.
- Yardi sets up Super User account and sends email directly to the BSCA Super User with instructions on accessing the account and setting up staff.
- The Super User is a key staff member designated to the HUD account within the BSCA's office.
- The Super User will have full Portal functionality and will be responsible for the set up and management of users of the P260 Portal
- If your office has a title ID but has not obtained Super User access please send an email with "Super User Set Up Request" in the subject line to <u>customerserviceatl@pemco-limited.com</u> and include the following information: Super User First Name: Super User Last Name: Super User Email: Phone #: Company: Title ID:

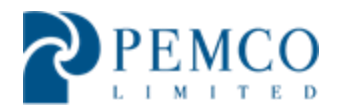

#### NOTICE OF EXECUTED SALES CONTRACT

- After the sales contract is approved and executed by PEMCO, it will be uploaded to our internal database, Tower EMS
- The morning following an automated email will be sent to the buyer selected closing agent, selling agent and listing broker
- The email will contain a link to the executed sales contract and the appraisal completed by PEMCO
- Contracts can also be accessed in the P260 portal under attachment the attachment tab by clicking on the PDF icon.

| : 🗞 Convert + 🔊 Select<br>🔒 + 🐼 + 🗈 📾 + Page + Safety + Tools + 🚱 + 🗦 🛞 🎲 🛞 |                     |                          |                                                     |            |                                                                                             |            |                                   |  |
|-----------------------------------------------------------------------------|---------------------|--------------------------|-----------------------------------------------------|------------|---------------------------------------------------------------------------------------------|------------|-----------------------------------|--|
| Attachments Notes                                                           |                     |                          |                                                     |            |                                                                                             |            |                                   |  |
| emove                                                                       | Date Created        | <u>Subcategory</u>       | File Name                                           | Created By | Description                                                                                 | Attachment | <u>Removal</u><br><u>Comments</u> |  |
|                                                                             | 07/03/2013 15:11:02 | Address Verification     | 20130703160813422_23442220.pdf                      | C56446     | USPS, County Assessor, County Tax, Inspection Photo, and County<br>GIS Address Venfication. | ★          |                                   |  |
|                                                                             | 06/06/2013 16:59:31 | Emails Received          | 131-598961 Approved to Promote Boarded 22706925.pdf | C55349     | Approved to promote with boarding due to a high crime area.                                 | ☆          | =                                 |  |
|                                                                             | 06/04/2013 14:24:44 | Notifications to Utility | <u>11930171_22622218.pdf</u>                        | C55365     | Notifications sent to utilities                                                             | ★          |                                   |  |
| ONTRA                                                                       | ст                  |                          |                                                     |            |                                                                                             |            |                                   |  |
|                                                                             | 10/07/2013 16:00:09 | 9548 (Sales Contract)    | <u>131-598961 25765744.pdf</u>                      | C58101     | contract pkg af                                                                             | ➡          | -                                 |  |
| NSPECT                                                                      | TION                |                          |                                                     |            |                                                                                             |            |                                   |  |
|                                                                             | 10/18/2013 09:27:44 | FSM Inspection           | 216253 26010482.pdf                                 | C55366     | Routine Inspection for Case Number 131-598961.                                              | ☆          |                                   |  |
|                                                                             | 10/03/2013 15:37:52 | FSM Inspection           | 206061_25702287.pdf                                 | C58444     | Routine Inspection for Case Number 131-598961.                                              | ☆          |                                   |  |
|                                                                             | 09/27/2013 14:27:37 | FSM Inspection           | <u>153452_25570922.pdf</u>                          | C58444     | Routine Inspection for Case Number 131-598961.                                              | ★          |                                   |  |
|                                                                             | 09/27/2013 06:05:38 | FSM Inspection           | <u>201132 25549721.pdf</u>                          | C55366     | Routine Inspection for Case Number 131-598961.                                              | ▶          |                                   |  |

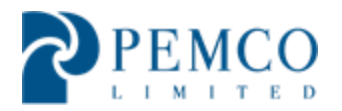

#### **ESTABLISHING THE FILE AS THE CLOSING AGENT**

- The Closing Agent shall establish a closing file immediately upon receipt of a complete contract package from the PEMCO. No action shall be taken until a complete package is received. A complete contract package shall include:
  - A signed sales purchase contract (HUD-9548) with any addendums and amendments
  - Earnest Money Certified Funds ONLY (Cashier's Check or Money Order) from the Listing Broker

#### **CONTRACT AMENDMENTS**

- Closing Agents and Selling Agents are not authorized to modify the terms of the contract (including name, title, financing and occupancy status). These requests must be sent by the selling agent to PEMCO for processing.
- Note: Changing financing from FHA to Conventional Buyer will be responsible for reimbursing HUD for completed termite and LBP inspections and stabilization.

#### FORFEITURE, EXTENSIONS AND EARNEST MONEY GUIDELINES

- If the Closing Agent does not receive the earnest money within three (3) business days of receipt of the signed sales contract, the closing agent shall on the 4<sup>th</sup> day return the contract package marked "NO EARNEST MONEY RECEIVED" and email notice shall be submitted to PEMCO.
- Closing Agent is to adhere to the Earnest Money Guidelines and HUD's Forfeiture and Extension Policy as detailed in the complete sales contract package
  - The Closing Agent will not release the earnest money to any party, buyer or seller, without specific written instructions from PEMCO
  - Failure to comply with this requirement could jeopardize your firm's ability to close HUD transactions

#### TIMELY CLOSINGS

- It is HUD's expectation for all closings to occur within the allotted time shown on line 9 of the sales contract
  - Typically will be 45 days, with the exception of 203k which is 60 days
- If closing is not going to occur prior to the expiration date, an Extension Request Form must be submitted

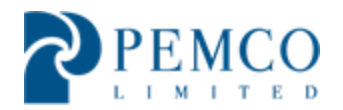

- All extension requests require a fee, except when there has been a delay by HUD, PEMCO or the Field Service Manager (FSM)
- PEMCO will return via email the executed extension form indicating whether the extension has been approved or denied to the selling agent
- Please note: A buyer will not be reimbursed for lender lock rate extensions, regardless of the cause of delay

#### **PRE-CLOSING ACTIVITIES**

- The Closing Agent shall process and handle any and all loan documents the lender requires for a customary HUD closing and ensure timely processing and delivery
- Please be notified that in some instances a sale may be cancelled by HUD and/or PEMCO due to title issues. In these instances, the purchaser will not be reimbursed for fees incurred prior to the cancellation

#### **INVOICES FOR TAXES, HOA, LIENS**

HUD's Field Service Manager (FSM) is required to pay all invoices timely at the time of their assignment. There will be instances in which the invoice has not been paid prior to a property going under contract. In these instances:

- The Closing Agent Shall request HOA fees, taxes, utilities and any other demands or applicable invoices
  - Closing Agent is to forward all applicable demands with supporting documents to PEMCO for approval
  - Remit all demands no less than 10 days prior to closing to ensure timely payment and approval
- **4** Fees requiring payment in advance of closing
  - The Closing Agent/Selling Agent cannot pay fees for (including but not limited to) Paid Assessment letters, Deed or Transfer stamps without prior approval from PEMCO
  - Reimbursement on the HUD-1 out of the seller proceeds for payment of these fees will not occur without prior approval from PEMCO
  - Send requests with proper supporting documents
- Upon receipt of a demand or invoice from the closing agent, PEMCO will submit a work notification to the FSM. They will review the documents for accuracy and issue payment to the appropriate company.

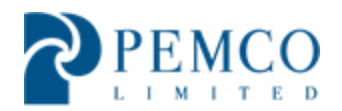

- The turnaround time from receipt of the invoice/demand to the time payment is made could be up to ten (10) days. Once PEMCO has a copy of the payment, an electronic copy will be sent to the closing agent.
- Note: All liens and or bills attributed to prior mortgagor or mortgagee affecting title must be remitted to PEMCO for review. Please do not assume payoff will occur on the HUD-1 out of the seller's proceeds. Failure to remit said liens will result in the disapproval of the HUD-1 settlement statement and could delay or cancel closing.

#### **EXTENSION REQUESTS**

- Owner Occupants (o/o) will be granted one free extension when there has been a delay with financing and all buyer documents have been submitted timely
- Two free extensions will be granted (in 15-day increments) for 203k loans (supporting documentation to be submitted confirming status and delay)
- All extensions must include the extension request form and supporting documentation; including current lender letter or proof of cash funds and extension fee
- If no request is received, the contract will be cancelled following the day of expiration and the earnest money will be forfeited to HUD
- Hard copies must be remitted with the extension fee to PEMCO's office. Extension fee, when applicable, must be made payable to HUD
- **4** Requests for extensions with fee waivers are emailed directly to PEMCO

#### **GUIDELINES FOR SUBMITTING AN ESTIMATED HUD1**

- No less than five (5) business days prior to closing, the Closing Agent is to upload the preliminary HUD-1 into P260 Portal for PEMCO's review
- **FEMCO** must review and approve all revisions
- Closing may not occur without an approved HUD-1 (including revisions)
- Approved HUD-1's will be returned to the closing agent electronically
- Address for the seller must show the address for the appropriate HOC listed on the contact sheet

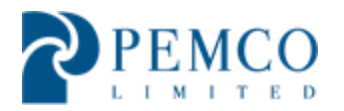

#### **UPLOADING THE ESTIMATED HUD1 P260 PORTAL**

- BSCA is to upload a complete preliminary HUD-1 package into portal for PEMCO review and approval
- On the Functions menu, click Add Attachments. The Attachment screen appears
- ↓ In the Category field, select Settlement and Subcategory select Prelim HUD-1

| 🥔 Yardi Systems Inc                                                  | Windows Internet Explorer                                                        |                             |                     |
|----------------------------------------------------------------------|----------------------------------------------------------------------------------|-----------------------------|---------------------|
| Attps://www.yardia                                                   | sptx11.com/39444p260liveportal1/Sci                                              | eenAction.do?newWindow=Open | <b>a</b>            |
| HOM<br>U.S. Depa                                                     | ES & COMMU<br>rtment of Housing and Urban                                        | Development                 | JD P260             |
| Attachmen                                                            | t                                                                                |                             |                     |
| Case Number<br>Attachment ID<br>Category<br>Subcategory<br>File Name | 131-598961<br>SETTLEMENT<br>AM Prelim HUD-1 Approved<br>AM Prelim HUD-1 Rejected | ▼<br>▼                      | E                   |
| Description                                                          | Final HUD-1<br>Prelim HUD-1                                                      | -                           |                     |
| Created By                                                           |                                                                                  | Last Updated By             |                     |
| Date Created                                                         |                                                                                  | Date Last Updated           | *                   |
| •                                                                    |                                                                                  | m                           | € 120% <del>•</del> |

- Llick the **Browse** button to select the file to be attached
- Type a description of the attachment "Preliminary Closing Package closing scheduled for xx/xx/xxxx"
- **4** Click **Save.** The Attachment tab shows an attachment was added

## **REQUIREMENTS FOR A SUBMITTING A COMPLETE PRE CLOSING PACKAGE**

- ↓ HUD 1 and signature affidavits
- ♣ FHA case number must appear on the HUD 1. This is generally input in field #8 along with the new FHA case number or in the "Seller Name" field
- The address for the seller must read:
  - Secretary of Housing & Urban Development

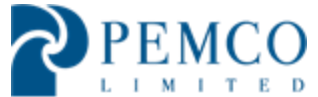

- 40 Marietta Street
- o Atlanta, GA 30303
- ↓ Deed prepared by BSCA closing agent
- Supporting documentation of any charges show to HUD on the Settlement Statement (all past due bills Utility/HOA's etc.)
- Include recent tax documentation from the county
- Lender documents (insurance binder invoices, fee contributing to Seller paid closing cost itemization (from the ratified Sales Contract; Line 5) itemizing all the costs to be paid by seller, with an adding machine tape to verify total amount or separate breakdown list
- Copies of Extension Fee payment if applicable
- Seller's affidavit (if applicable)
- Your contact information in order for the PEMCO to forward the executed original Grant Deed or Special Warranty Deed with correct legal description
- Signed Copy of Closing Instructions

#### **HUD-1 LINE ITEM REQUIREMENTS**

- HUD case number located on the sales contract must be shown on the HUD-1 in box 8
- **4** 500-Series: Reduction in Amounts due to Seller
  - 503 Existing loan(s) taken subject to. This line is exclusively reserved for existing loan(s) for Purchase Money Mortgage (PMM) sales
  - 504 Payoff of first mortgage loan. The use of this line is prohibited
  - 505 Payoff of second mortgage loan. The use of this line is prohibited
  - 506 Extension fee refunds. This line is exclusively reserved for extension fee refunds
  - 507 Marketing allowances and sales discounts. This line is exclusively reserved for marketing allowances and sales discounts approved by HUD at the time of acceptance of the sales offer
  - 513 All other unpaid tax and assessments. This line is exclusively reserved for "base" tax expenses not reported on lines 510 (city tax) 511 (county tax), or 512 (assessments). This line may not be used to record tax penalty and interest
  - 514 Penalty and interest for taxes
  - 515-518 These lines are reserved for expenses not specifically addressed above. However, they must not be used to record expenses that are required to be reported on other lines.

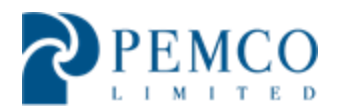

#### **CLOSING COST PAID BY HUD**

- Proration of property taxes and any special assessments such as Homeowner's Association (HOA) fees and utility bills
- ↓ Condominium or HOA Transfer Fee, if applicable
- Cost to provide condominium documents to purchaser. (If paid in advance seek prior approval to ensure reimbursement)
- **\$200** repair escrow hold fee, if applicable
- Recording fee for grant deed only

#### **MORTGAGEE LETTERS FOR REFERENCE**

- HUD notices and ML identify allowable closings costs in connection with the sale of HUD-Owned Single Family Properties, detailing which costs are reasonable and customary in the area of the closing.
- 4 The stated maximum allowable amount is on line 5 of the purchase contract
- Line 5 items must be shown as a gross number on page 1 of the HUD-1 but itemized on page 2 and 3 with an attached worksheet
- ML and Notices to reference are
  - ML 2009-53 clarifies how fees and charges for FHA must be disclosed on HUD-1
  - Notice H2011-33 clarifies closing cost payable by HUD
  - ML 11-18 clarifies the removal of the 1% origination fee cap except on 203K

#### **DEEDS FOR CLOSINGS**

- ↓ Include in P260 upload with preliminary HUD-1 to PEMCO
- Deeds may not be executed more than five (5) days prior to the actual closing date
- If a case fails to close or the deed expires, the closing agent must write "void" on the document and return the original back to PEMCO within two (2) business days
- Be sure to submit contact information, including return address, when submitting a Deed for PEMCO to return the original

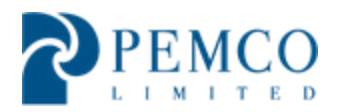

#### **OBTAINING HUD APPROVAL FOR CLOSINGS**

- After review, if your HUD-1 package is missing documents or requires revisions you will receive an email with revision instructions
- Once your HUD-1 is acceptable and available for approval your closing specialist will upload your **Approved HUD-1** into P260 for you to use for closing. This can be found under **Attachments**, category **Settlement**, sub category **AM Prelim HUD-1 Approved**

#### **EXPIRED CONTRACTS**

- The Closing Agent shall electronically notify PEMCO of the properties that failed to close within one (1) business day after the failed closing
  - Please provide info about failure to close and indicate if the closing has been rescheduled
- The Closing Agent shall return any unpaid tax, HOA or utility bills within two (2) business days of a failed closing. To avoid further delays, PEMCO will ensure payment is made
- The Closing Agent will be held responsible for penalties and interest incurred, as a result of not complying with the above guideline
- Should the purchaser cancel or fail to close, purchaser will be responsible for any cancellation fees
- Upon Receipt of a contract cancellation notification from PEMCO, the Closing Agent shall disburse the earnest money and extension fees (if applicable) within five (5) business days in accordance with the disposition instructions provided

### **POST CLOSING RESPONSIBILITES - CLOSING NOTIFICATION**

The Closing Agent shall perform all necessary post- closing activities, including, but not limited to, those outlined to ensure HUD is able to accurately and timely reconcile the closing. The Closing Agent must retain copies to verify completion of each task.

- The same day closing occurs, the Closing Agent must log into the P260 Portal and enter in the actual closed date
  - $\circ~$  On the functions menu to the right of the screen, click **Update Actual Closing Date**

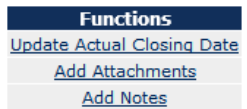

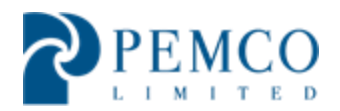

| Update Closing Agent Screen |               |                  |            |  |  |
|-----------------------------|---------------|------------------|------------|--|--|
|                             | Cas           | e Information    |            |  |  |
| Case Number                 | 371-          | Acquisition Type | A-Acquired |  |  |
| Current Step                | 8-Sales Offer | Acquisition Date | 01/09/2013 |  |  |
| Step Date                   | 07/23/2013    | Fee Status Code  | HV         |  |  |
|                             | Contr         | act Information  |            |  |  |
| Actual Closing Da           | te            |                  |            |  |  |
| Save Close                  |               |                  |            |  |  |

- $\circ$  ~ In the Actual Closing Date field, type or select the actual closing date.
- Click Save
- No later than one business day after closing, deliver the deed for legal recordation in the appropriate county and provide written verification to the Taxing Authority and HOA

#### **POST CLOSING RESPONSIBILITES – WIRE TRANSFER**

- Wire must be submitted no later than one banking day after closing.
- The Closing Agent shall wire the net proceeds to the U.S. Treasury via FEDWIRE using the HUD form (SAMS-1103)
- Please ensure that the hyphens are placed correctly in the case number on the SAMS – 1103 (case # format: xxx-xxxxx-xxx)
- Form can be located on PEMCO's website, <u>www.hudpemco.com</u> under the "forms" tab

#### POST CLOSING RESPONSIBILITES – FINAL CLOSING PACKAGE

- No later than two (2) business days after closing has occurred, a final postclosing package is due to PEMCO and must include:
  - Closing Instructions and certifications (all pages)
  - Final HUD-1 and all signed certifications
  - $\circ$  Evidence the deed was delivered for recordation or a recorded copy
  - Copy of the bank fully executed transfer of proceeds (wire confirmation) and the SAMS-1103
  - Copy of all applicable invoices or receipts of disbursements
  - Copy of the disbursement log accounting for all incoming and outgoing funds related to the transaction
  - Copy of all email approvals to pay specific fees sent to your office from PEMCO with the HUD-1 approval

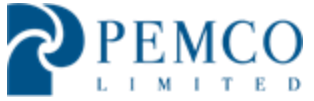

 Upload the Final post package electronically into the P260 Portal and overnight a hard copy to PEMCO's office

| Yardi Systems Inc  | Windows Internet Explorer                                           |                            |       |         |          |        | X |
|--------------------|---------------------------------------------------------------------|----------------------------|-------|---------|----------|--------|---|
| https://www.yardia | <pre>sptx11.com/39444p260liveportal1/Scre</pre>                     | enAction.do?newWindow=Open |       |         |          |        |   |
| HOM<br>U.S. Depa   | ES & COMMUN                                                         | JITIES<br>Development      | YARDI | Voyager | HUD P260 |        |   |
| Attachmen          | t                                                                   |                            |       |         |          |        |   |
| Case Number        | 131-673009                                                          |                            |       |         |          |        |   |
| Attachment ID      |                                                                     |                            |       |         |          |        |   |
| Category           | SETTLEMENT                                                          | -                          |       |         |          |        |   |
| Subcategory        |                                                                     | -                          |       |         |          |        |   |
| File Name          | AM Prelim HUD-1 Approved<br>AM Prelim HUD-1 Rejected<br>Final HUD-1 |                            |       | *       |          |        |   |
| Description        | Prelim HUD-1 Final HUD-1                                            |                            |       | -       |          |        |   |
| Created By         |                                                                     | Last Updated By            |       |         |          |        |   |
| Date Created       |                                                                     | Date Last Updated          |       |         |          |        |   |
|                    |                                                                     | m                          |       |         |          |        |   |
|                    |                                                                     |                            |       |         |          | • 120% |   |

## **GOOD NEIGHBOR NEXT DOOR (GNND) CLOSINGS**

- The final closing package for GNND closings must also include the following documents:
  - Original Note
  - Copy of the Mortgage with evidence that it was delivered for recording
  - Copy of the recorded Mortgage, when available
  - Submit within five business days to the appropriate PEMCO office shown on the contact sheet

#### TITLE

PEMCO nor HUD require evidence of title. During your pre-closing activities if you discover a title issue that your underwriter is not willing to insure over please engage PEMCO's Title Department for assistance. Please submit a description of the issue and supporting documents to <u>titleatlanta@pemco-limited.com</u>. Please remember to include the case number in the subject line and all pertinent details in the body of the email for expedited processing. If the issue is determined to be a fatal error the contract may be cancelled as HUD pursues the process of reconveyance back to the foreclosing mortgagee.

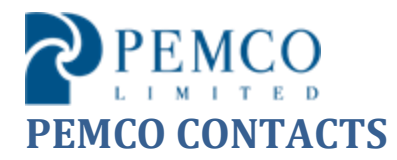

- ✤ Amendments: <u>AmendmentsATL@pemco-limited.com</u>
- Cancellations: <u>Cancellations@pemco-limited.com</u>
- Property Invoices: <u>DemandsATL@pemco-limited.com</u>
- Extensions : <u>Extensions@pemco-limited.com</u>
- LBP/Termite: <u>WDOAtlanta@pemco-limited.com</u>
- Closing Notifications Region 1: <u>Region1closed@pemco-limited.com</u>
- Closing Notifications Region 2: <u>Region2closed@pemco-limited.com</u>
- Vandalism: <u>Vandalism@pemco-limited.com</u>
- 4 No Earnest Money Received: <u>EMnotifications@pemco-limited.com</u>
- **4** Title Department: <u>titleatlanta@pemco-limited.com</u>
- Super User Set Up Requests : <u>customerserviceatl@pemco-limited.com</u>

#### **REGION 1 STATES**

Illinois, Indiana, Kentucky, Tennessee, North Carolina, South Carolina

#### **REGION 2 STATES**

Georgia, Florida, Alabama, Mississippi, Puerto Rico

*Visit <u>www.hudpemco.com</u> to verify your states eligibility to participate in Buyer Select Closing Program* 

**PEMCO ADDRESS** 7000 Central Parkway, Suite 800 Atlanta, GA 30328

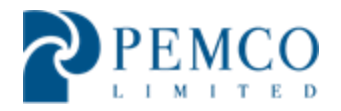

### **Atlanta Homeownership Center Address**

40 Marietta Street Atlanta, GA 30303

Address to be utilized on Deed or HUD1 when Seller Address is required. Documents are not to be sent directly to HUD for review

#### **Attention Industry Partners:**

Thank you for participating in HUD's Buyer Select Closing Agent Pilot Program with PEMCO. If you have general questions or concerns regarding the buyer select closings and are unable to locate your answer within this handbook, please email <u>customerserviceATL@pemco-limited.com</u> for a response.

It is always PEMCO's intent for a response to be sent within 24 hours to all emails received. If you do not receive a response within a reasonable time frame, please email Suki Williams at <u>swilliams@pemco-limited.com</u>.

Sincerely,

PEMCO Management Team

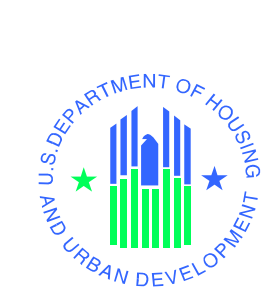

# Yardi Systems Buyer Select Closing Agent Guide

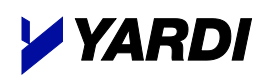

U.S. Department of Housing and Urban Development

July 26, 2013

© 2013 Yardi Systems, Inc

## Contents

| Introduction                                                   | 3    |
|----------------------------------------------------------------|------|
| What is the P260 Portal?                                       | 3    |
| Who creates logins for P260 Portal?                            | 3    |
| What is the difference between a SuperUser and a regular user? | 3    |
| How is this guide arranged?                                    | 3    |
| Who should be using this guide?                                | 3    |
| Update Closing Date, Add Attachments and Notes                 | 4    |
| Finding the case                                               | 4    |
| Updating the Actual Closing Date                               | 5    |
| Adding an Attachment and Notes                                 | 6    |
| Appendix A—Basic Functions                                     | 7    |
| Logging into the Portal                                        | 7    |
| What if I forget my password?                                  | 8    |
| What if I forget my user name?                                 | 8    |
| How do I contact the Help Desk?                                | 8    |
| Appendix B—Creating Logins for P260 Portal Access              | 9    |
| Setting up Closing Agent Users                                 | 9    |
| Inactivating and Reactivating Closing Agent Users              | . 11 |

# Introduction

#### What is the P260 Portal?

The P260 Portal provides limited access to P260 screens for users who don't have HUD security access. The Portal enables Buyer Select Closing Agents to update the closing date, as well as add attachments and notes to a case.

#### Who creates logins for P260 Portal?

Once a HUD request is made to the Yardi P260 Help Desk, a title company, escrow agent, or real-estate attorney is set up with a SuperUser who can grant Portal access to other closing agent users. If you're a SuperUser who is setting up new users for P260 Portal access, go to Appendix B (page 9 for information).

#### What is the difference between a SuperUser and a regular user?

The only difference is the ability of a SuperUser to set up and manage users for the P260 Portal.

#### How is this guide arranged?

The initial chapters cover how to update a closing date, and add attachments and notes to a case. Appendix A covers logging into the Portal, the menus, and tips for searching and entering data. Appendix B shows SuperUsers how to set up logins for regular users and other SuperUsers.

#### Who should be using this guide?

This guide is designed for Buyer Select Closing Agents who use P260 Portal.

# Update Closing Date, Add Attachments and Notes

In the P260 Portal, you can update the actual closing date, and add attachments and notes to a specific case.

#### **Finding the case**

÷Ω

1. On the **Home** screen, click the **Search Active Contracts** quick link. The Property Contract Search screen appears.

| Property Co     | ntract Search |           |
|-----------------|---------------|-----------|
|                 |               |           |
| Case Number     | 371-          |           |
| HOC             |               |           |
| Contract Area   |               |           |
| Contract Number |               |           |
| Street Number   |               |           |
| Street          |               |           |
| City            |               |           |
| County          |               |           |
| State           |               |           |
| Zip Code        |               |           |
| Current Step    |               | •         |
| Closing Date    | То            |           |
|                 |               |           |
| Save View Name  |               | Save View |
| Saved Views     | -             |           |
| Submit Clear    |               |           |

If needed, click **Clear** to remove any data left over from a previous search.

2. Complete the filter as needed. You must fill in at least one item.

The easiest way to find a specific case is to clear all the fields, and type in only the 9-digit case number (with or without the dash).

3. Click Submit. P260 displays the property or a list of properties that meet your criteria.

| Property Co                | Property Contract Search  |           |            |          |       |            |               |                |          |         |                      |            |
|----------------------------|---------------------------|-----------|------------|----------|-------|------------|---------------|----------------|----------|---------|----------------------|------------|
|                            |                           |           |            |          |       |            |               |                |          |         |                      |            |
| Case Number                | 371-                      |           |            |          |       |            |               |                |          |         |                      |            |
| HOC                        |                           |           |            |          |       |            |               |                |          |         |                      |            |
| Contract Area              |                           |           |            |          |       |            |               |                |          |         |                      |            |
| Contract Number            |                           |           |            |          |       |            |               |                |          |         |                      |            |
| Street Number              |                           |           |            |          |       |            |               |                |          |         |                      |            |
| Street                     |                           |           |            |          |       |            |               |                |          |         |                      |            |
| City                       |                           |           |            |          |       |            |               |                |          |         |                      |            |
| County                     |                           |           |            |          |       |            |               |                |          |         |                      |            |
| State                      |                           |           |            |          |       |            |               |                |          |         |                      |            |
| Zip Code                   |                           |           |            |          |       |            |               |                |          |         |                      |            |
| Current Step               |                           | -         |            |          |       |            |               |                |          |         |                      |            |
| Closing Date               | То                        |           |            |          |       |            |               |                |          |         |                      |            |
|                            |                           |           |            |          |       |            |               |                |          |         |                      |            |
| Save View Name             |                           | Save View |            |          |       |            |               |                |          |         |                      |            |
| Saved Views                |                           | •         |            |          |       |            |               |                |          |         |                      |            |
| Submit Clear               |                           |           |            |          |       |            |               |                |          |         |                      |            |
| (1 Record(s)               | found) 획 🔁 📳              |           |            |          |       |            |               |                |          |         |                      |            |
| Case Cor                   | tractBid Receipt Contract | Address   | City       | County   | State | Zin Code   | Current       | Offer Accepted | Contract | DP Prog | Sales                | Closing    |
| <u>Number A</u><br>371- 3P | rea <u>Number Number</u>  |           | BAINBRIDGE | CHENANGO | NY    | 13733-0000 | 8-Sales Offer | 07/23/2013     | A        | Type    | IVpe<br>IN (Insured) | 09/06/2013 |

| Case Information       Functions         Case Number       371-       Acquisition Type       A-Acquired       Current Step       B-Sales Offer       Update Actual Close         Address       City, St Zip       BAINREDOE(, NY 13733       Fee Status Code       HV       Address       Address         Bid Receipt Number       1       Nonprofit/Govt       N       Sales Discount %       0.00       0.00         Offer Accept Date       07/23/2013       Purchaser Type       O (Owner/Occupant)       Discount %       0.00       0.00         Sales Discourt %       0.00       Discourt Ke Bid       93,060.00       Sales Sign Accept Namount       90,000       Oor         Sales Type       IN (Insured)       Waive       N       Closing Agent Nano       0.00         Bid Amount       59,000.00       Nonprofit/Govt Name       EM Holder Name       EM Holder Name       EM Holder Name         Sales Commiss Amount       5,940.00       Selling Broker Nane       Title Company Name       Extended Closing Date       Selling Agent Name         # children under 7       Selling Agent Name       Zelling Agent Name       Zelling Broker Fee       2,970.00       Number of Offers       1         Bidk       Selling Agent Name       Zelling Broker Fee                                                                                                    | Property Contra       | ct Screen             |                        |                      |                        |                             |                            |
|----------------------------------------------------------------------------------------------------|-----------------------|-----------------------|------------------------|----------------------|------------------------|-----------------------------|----------------------------|
| Case Number     371-     Acquisition Type     A-Acquisition Type     A-A |                       |                       | Ca                     | se Information       |                        |                             | Functions                  |
| Acquisition Date       01/09/2013       Step Date       07/23/2013       Fee Status Code       HV       Add Attachme         Address       City, St Zip       BAINBRIDGE, NY 13733       Contract Area       3P       Add Notes         Bid Receipt Number       1       Nonprofit Type       N       Sales Discount %       0.00         Bid Status       07/23/2013       Purchaser Type       O (Owner/Occupant)       Discount Amount       0.00         Sales 203K       LBP Addendum Date       01/09/2013       Discount Amount       0.00       Sales Type         Bid Amount       99,000.00       Nonprofit/Govt Name       Closing Agent NAID       EM Holder         Finance/Closing Cost       0.00       Selling Broker Name       EM Holder Name       09/6/2013       Selling Broker Name         Sales Commis Amount       50,00.00       Selling Broker Company       Title Company Name       1         Closing Date       09/6/2013       Selling Rocker Company       2,970.00       Number of Offers       1         Actual Closing Date       Selling Agent Name       Contract Amendment       2       2,970.00       Selling Broker Fee       2,970.00         Bids fig Broker Fee       2,970.00       Bulk >= 50       Selling Broker Fee       2,970.00       Bulk >= 50                                                                                                    | Case Number           | 371-                  | Acquisition Type       | A-Acquired           | Current Step           | 8-Sales Offer               | Update Actual Closing Date |
| Address       City,St Zip       BAINBRIDGE, NY 13733       Contract Area       3P       Add Notes         Contract Info         Bid Receipt Number       1       Nonprofit/Govt       N       Sales Discount %       0.00         Bid Receipt Number       07/23/2013       Purchaser Type       O (Owner/Occupant)       Discount Amount       0.00         Sales Z03K       LBP Addendum Date       01/09/2013       Discount Met Bid       93,060.00         Sales Stype       IN (Insured)       Waive       Closing Agent NAID       0.00         Insured Sales Type       Revitalization Area       N       Closing Agent NAID       0.00         Bid Amount       500.00       Nonprofit/Govt NAID       CLSA       0.00       0.00         EM Amount       500.00       Selling Broker NAID       EM Holder       0.00       0.00       Selling Broker NAID       0.00       0.00       Selling Broker Company       Title D       0.00       0.00       Selling Broker Company       1       0.00       0.00       Selling Broker Company       1       0.00       0.00       Selling Broker Company       1       0.00       Selling Broker Company       1       0.00       Selling Broker Company       1       0.00       Selling Broker Company       1                                                                                                    | Acquisition Date      | 01/09/2013            | Step Date              | 07/23/2013           | Fee Status Code        | HV                          | Add Attachments            |
| Contract Info         Bid Receipt Number       1       Nonprofit Type       N       Sales Discount %       0.00         Bid Status       07/23/2013       Purchaser Type       O (Owner/Occupant)       Discount Amount       0.00         Sales 203K       LBP Addendum Date       01/09/2013       Discount Met Bid       93,060.00         Sales Type       IN (Insured)       Waive       Closing Agent Name       Image: Closing Agent Name         Bid Amount       99,000.00       Nonprofit/Govt NAID       CLSA       Image: Closing Agent Name         Finance/Closing Cost       0.00       Selling Broker NAID       EM Holder       Image: Closing Date         Soles Commiss Amount       5,940.00       Selling Broker NAID       EM Holder Name       Image: Closing Date         Colsing Date       09/06/2013       Selling Broker Rame       Title ID       Image: Closing Date         Children under 7       Selling Agent Name       Amendment       2,970.00       Number of Offers       1         Listing Broker NAID       Listing Broker NAID       Listing Broker NAID       Image: Closing Date       Amendment         actual Closing Date       Selling Agent Name       Contract Amendment       2,970.00       Number of Offers       1         Listing Broker NAID                                                                                                    | Address               | IN A REAL PROPERTY.   | City,St Zip            | BAINBRIDGE, NY 13733 | Contract Area          | 3P                          | Add Notes                  |
| Bid Receipt Number       1       Nonprofit/Govt       N       Sales Discount %       0.00         Bid Status       Nonprofit Type       O comer/Occupant)       Discount Amount       0.00         Sales 203K       LBP Addendum Date       01/09/2013       Discount Net Bid       93,060.00         Sales 7ype       IN (Insured)       Waive       Closing Agent NAID       Insured Sales 7ype         Insured Sales 7ype       IN (Insured)       Nonprofit/Govt NAID       Closing Agent NAID         Finance/Closing Cost       0.00       Nonprofit/Govt NAID       CLSA         Finance/Closing Date       09/06/2013       Selling Broker NAID       EM Holder Name         Sales Commiss Amount       5,940.00       Selling Broker Company       Title Company Name         Closing Date       09/06/2013       Selling Broker Company       Z/970.00       Number of Offers         Actual Closing Date       Selling Agent Phone       Amendment Date       Inspection Contingency         Listing Broker Company       Listing Broker RAID       Inspection Contingency       Inspection Contingency         Listing Broker Company       Contract Amendment       Inspection Contingency       Inspection Contingency         Listing Broker Company       Listing Broker Company       Contract Status       Active <td></td> <td></td> <td></td> <td>Contract Info</td> <td></td> <td></td> <td></td>                                                                                       |                       |                       |                        | Contract Info        |                        |                             |                            |
| Bid Status     Of/23/2013     Purchaser Type     O (Owner/Occupant)     Discount Amount     0.00       Sales 203K     LBP Addendum Date     01/09/2013     Discount Amount     0.00       Sales 203K     IN (Insured)     Waive     Closing Agent NAID     93,060.00       Insured Sales Type     IN (Insured)     Revitalization Area     N     Closing Agent Name       Bid Amount     99,000.00     Nonprofit/Govt NAID     CLSA     Insured       EM Amount     500.00     Selling Broker NAID     EM Holder     Insured       Finance/Closing Cast     0.00     Selling Broker NAID     EM Holder     Insured       Sales Commiss Amount     5,940.00     Selling Broker Company     Title ID     Insured       Extended Closing Date     Selling Broker Company     Title Company Name     Insured       Extended Closing Date     Selling Agent Name     Contract Amendment     Insured       # Children under 7     Selling Agent Phone     Amendment Date     Insured       Listing Broker Fee     2,970.00     Bulk >= 50     Active                                                                                                    | Bid Receipt Number    | 1                     | Nonprofit/Govt         | N                    | Sales Discount %       | 0.00                        |                            |
| Offer Accept Date     07/23/2013     Purchaser Type     O (Owner/Occupant)     Discount Amount     0.00       Sales 203K     LBP Addendum Date     01/09/2013     Discount Net Bid     93,060.00       Sales Type     IN (Insured)     Waive     Closing Agent NAID     93,060.00       Insured Sales Type     Revitalization Area     N     Closing Agent NAID       Bid Amount     99,000.00     Nonprofit/Govt NAID     CLSA       EM Amount     500.00     Selling Broker NAID     EM Holder       Finance/Closing Date     09/06/2013     Selling Broker NAID     EM Holder Name       Orig Closing Date     09/06/2013     Selling Broker Company     Title Company Name       Extended Closing Date     Selling Broker RAID     Selling Broker Ree     2,970.00       Actual Closing Date     Selling Broker Fee     2,970.00     Number of Offers     1       # Children under 7     Selling Broker RAID     Inspection Contingency     Listing Broker Romany       Listing Broker Fee     2,970.00     Bulk >= 50     Active                                                                                                    | Bid Status            |                       | Nonprofit Type         |                      | Discount \$            | 0.00                        |                            |
| Sales 203K     LBP Addendum Date     01/09/2013     Discount Net Bid     93,060.00       Sales Type     IN (Insured)     Waive     Closing Agent NAID     Insured Sales Type       Insured Sales Type     Revitalization Area     N     Closing Agent Name       Bid Amount     99,000.00     Nonprofit/Govt NAID     CLSA       EM Amount     500.00     Selling Broker NAID     EM Holder       Finance/Closing Cost     0.00     Selling Broker Name     EM Holder Name       Sales Commiss Amount     5,940.00     Selling Broker Name     Title ID       Orig Closing Date     09/06/2013     Selling Broker Company     Title Company Name       Extended Closing Date     Selling Agent Name     Contract Amendment       4 Children under 7     Selling Agent Phone     Amendment Date       Listing Broker Company     Inspection Contingency     Active       Listing Broker Fee     2,970.00     Bulk >= 50                                                                                                    | Offer Accept Date     | 07/23/2013            | Purchaser Type         | O (Owner/Occupant)   | Discount Amount        | 0.00                        |                            |
| Sales Type     IN (Insured)     Waive     Closing Agent NAID       Insured Sales Type     Revitalization Area     N     Closing Agent Name       Bid Amount     99,000.00     Nonprofit/Govt NAID     CLSA       EM Amount     500.00     Nonprofit/Govt NAID     EM Holder       Finance/Closing Cot     0.00     Selling Broker NAID     EM Holder Name       Sales Commiss Amount     5,940.00     Selling Broker Name     Title ID       Orig Closing Date     90/6/2013     Selling Broker Company     Title Company Name       Extended Closing Date     Selling Agent Name     Contract Amendment       # Children under 7     Selling Broker Company     Contract Amendment       # Children under 7     Listing Broker Company     Inspection Contingency       Listing Broker Fee     2,970.00     Bulk >= 50                                                                                                    | Sales 203K            |                       | LBP Addendum Date      | 01/09/2013           | Discount Net Bid       | 93,060.00                   |                            |
| Insured Sales Type       Revitalization Area       N       Closing Agent Name         Bid Amount       99,000.00       Nonprofit/Govt NaND       CLSA         EM Amount       500.00       Nonprofit/Govt Name       EM Holder         Finance/Closing Cost       0.00       Selling Broker NAID       EM Holder Name         Sales Commiss Amount       5,940.00       Selling Broker Name       Title 1D         Orig Closing Date       09/06/2013       Selling Broker Company       Title Company Name         Extended Closing Date       Selling Broker Fee       2,970.00       Number of Offers       1         Actual Closing Date       Selling Agent Name       Contract Amendment       4         # Children under 7       Selling Broker Kat       Inspection Contingency       4         Listing Broker Fee       2,970.00       Bulk >= 50       4         Back       Notes       2,970.00       Bulk >= 50                                                                                                    | Sales Type            | IN (Insured)          | Waive                  |                      | Closing Agent NAID     |                             |                            |
| Bid Amount       99,000.00       Nonprofit/Govt NAID       CLSA         EM Amount       500.00       Nonprofit/Govt Name       EM Holder         Finance/Closing Cost       0.00       Selling Broker NAID       EM Holder Name         Sales Commiss Amount       5,940.00       Selling Broker Name       Title ID         Orig Closing Date       09/06/2013       Selling Broker Company       Title Company Name         Extended Closing Date       09/06/2013       Selling Broker Fee       2,970.00       Number of Offers       1         Actual Closing Date       Selling Agent Phone       Contract Amendment       Inspection Contingency       Isting Broker Company         Listing Broker Fee       2,970.00       Bulk >= 50       Selling       Active                                                                                                    | Insured Sales Type    |                       | Revitalization Area    | N                    | Closing Agent Name     |                             |                            |
| EM Amount       500.00       Nonprofit/Govt Name       EM Holder         Finance/Closing Cost       0.00       Selling Broker NAID       EM Holder Name         Sales Commiss Amount       5,940.00       Selling Broker Name       Title ID         Orig Closing Date       09/06/2013       Selling Broker Company       Title Company Name         Extended Closing Date       Selling Broker Fee       2,970.00       Number of Offers       1         Actual Closing Date       Selling Agent Name       Contract Amendment       #         # Children under 7       Selling Broker KNID       Inspection Contingency         Listing Broker Fee       2,970.00       Bulk >= 50                                                                                                    | Bid Amount            | 99,000.00             | Nonprofit/Govt NAID    |                      | CLSA                   |                             |                            |
| Finance/Closing Cost       0.00       Selling Broker NAID       EM Holder Name         Sales Commiss Amount       5,940.00       Selling Broker Name       Title ID         Orig Closing Date       09/06/2013       Selling Broker Company       Title Company Name         Extended Closing Date       Selling Agent Name       Contract Amendment         Actual Closing Date       Selling Agent Name       Contract Amendment         # Children under 7       Selling Broker Fee       2,970.00       Number of Offers         Listing Broker NAID       Inspection Contingency       Listing Broker Company         Listing Broker Company       Contract Status       Active         Listing Broker Fee       2,970.00       Bulk >= 50                                                                                                    | EM Amount             | 500.00                | Nonprofit/Govt Name    |                      | EM Holder              |                             |                            |
| Sales Commiss Amount       5,940.00       Selling Broker Name       Title ID         Orig Closing Date       09/06/2013       Selling Broker Company       Title Company Name         Extended Closing Date       Selling Broker Fee       2,970.00       Number of Offers       1         Actual Closing Date       Selling Agent Name       Contract Amendment          # Children under 7       Selling Agent Name       Amendment Date          Listing Broker Company       Contract Status       Active         Listing Broker Fee       2,970.00       Bulk >= 50                                                                                                    | Finance/Closing Cost  | 0.00                  | Selling Broker NAID    | Carrier Carrier      | EM Holder Name         |                             |                            |
| Orig Closing Date       09/06/2013       Selling Broker Company       Title Company Name         Extended Closing Date       Selling Broker Fee       2,970.00       Number of Offers       1         Actual Closing Date       Selling Agent Name       Contract Amendment       #         # Children under 7       Selling Agent Phone       Amendment Date       Inspection Contingency         Listing Broker Company       Contract Status       Active         Listing Broker Fee       2,970.00       Bulk >= 50                                                                                                    | Sales Commiss Amount  | 5,940.00              | Selling Broker Name    | ACCESSION 1 COMMENT  | Title ID               | Transfer and the second     |                            |
| Extended Closing Date       Selling Agent Pree       2,970.00       Number of Offers       1         Actual Closing Date       Selling Agent Name       Contract Amendment       1         # Children under 7       Selling Agent Phone       Amendment Date       1         Listing Broker NAID       Inspection Contingency       Kive         Listing Broker Fee       2,970.00       Bulk >= 50                                                                                                    | Orig Closing Date     | 09/06/2013            | Selling Broker Company | COLUMN STREET INC.   | Title Company Name     | TANK OF MELINARY TANK AND A |                            |
| Actual Closing Date       Selling Agent Name       Contract Amendment         # Children under 7       Selling Agent Phone       Amendment Date         Listing Broker NAID       Inspection Contingency         Listing Broker Company       Contract Status         Listing Broker Fee       2,970.00         Back                                                                                                    | Extended Closing Date |                       | Selling Broker Fee     | 2,970.00             | Number of Offers       | 1                           |                            |
| # Children under 7       Selling Agent Phone       Amendment Date         Listing Broker NAID       Inspection Contingency         Listing Broker Company       Contract Status         Listing Broker Fee       2,970.00         Back                                                                                                    | Actual Closing Date   |                       | Selling Agent Name     |                      | Contract Amendment     |                             |                            |
| Listing Broker NAID<br>Listing Broker Company<br>Listing Broker Fee 2,970.00 Bulk >= 50<br>Mattachments Notes                                                                                                    | # Children under 7    |                       | Selling Agent Phone    |                      | Amendment Date         |                             |                            |
| Listing Broker Company<br>Listing Broker Fee 2,970.00 Bulk >= 50<br>Back<br>Attachments Notes                                                                                                    |                       |                       | Listing Broker NAID    | 1.000,0000           | Inspection Contingency |                             |                            |
| Listing Broker Fee 2,970.00 Bulk >= 50 Back Attachments Notes                                                                                                    |                       |                       | Listing Broker Company | L MALINGTON N. MC    | Contract Status        | Active                      |                            |
| Back Attachments Notes                                                                                                    |                       |                       | Listing Broker Fee     | 2,970.00             | Bulk >= 50             |                             |                            |
| Attachments Notes                                                                                                    | Back                  |                       |                        |                      |                        |                             |                            |
| Attachments Notes                                                                                                    | Buok                  |                       |                        |                      |                        |                             |                            |
| Attachments Notes                                                                                                    |                       |                       |                        |                      |                        |                             |                            |
|                                                                                                    | Attachments           | Notes                 |                        |                      |                        |                             |                            |
|                                                                                                    | ■ ★ @                 |                       |                        |                      |                        |                             |                            |
|                                                                                                    |                       |                       |                        |                      |                        |                             |                            |
| Remove<br>Date Created Subcategory File Name Created By Description Attachment                                                                                                    | Remove Date Created   | Subcategory File Name | Created By             | Description          | Attac                  | hment Comments              |                            |
| No records found                                                                                                    | Date created          | Subcategory File Name | CICALCU DY             | No records found     | Attac                  | <u>comments</u>             |                            |

4. Click the bid receipt number of the contract you want to view. The Property Contract screen appears.

#### **Updating the Actual Closing Date**

1. On the Functions menu to the right of the screen, click Update Actual Closing Date. —

 Functions

 Update Actual Closing Date

 Add Attachments

 Add Notes

Some screens may require you to scroll to the right to see the Functions menu or scroll down to see additional information.

| Update Closing Agent Screen |               |                  |            |  |
|-----------------------------|---------------|------------------|------------|--|
|                             | Case Inf      | ormation         |            |  |
| Case Number                 | 371-          | Acquisition Type | A-Acquired |  |
| Current Step                | 8-Sales Offer | Acquisition Date | 01/09/2013 |  |
| Step Date                   | 07/23/2013    | Fee Status Code  | HV         |  |
|                             | Contract I    | nformation       |            |  |
| Actual Closing Date         |               |                  |            |  |
| Save Close                  |               |                  |            |  |

- 2. In the Actual Closing Date field, type or select the actual closing date.
- 3. Click Save.

#### Adding an Attachment and Notes

1. On the Functions menu, click Add Attachments. The Attachment screen appears.

| Attachmer                                | Attachment |                   |   |  |  |  |
|------------------------------------------|------------|-------------------|---|--|--|--|
| Case Number<br>Attachment ID<br>Category | 371-       |                   |   |  |  |  |
| Subcategory                              |            | -                 |   |  |  |  |
| File Name<br>Description                 |            | rowse             | 2 |  |  |  |
| Created By                               |            | Last Updated By   |   |  |  |  |
| Date Created<br>Save Close               |            | Date Last Updated |   |  |  |  |

- 2. In the Category field, select **Contract** or **Settlement**.
- 3. In the Subcategory field, select the appropriate subcategory for the category you chose (see below).

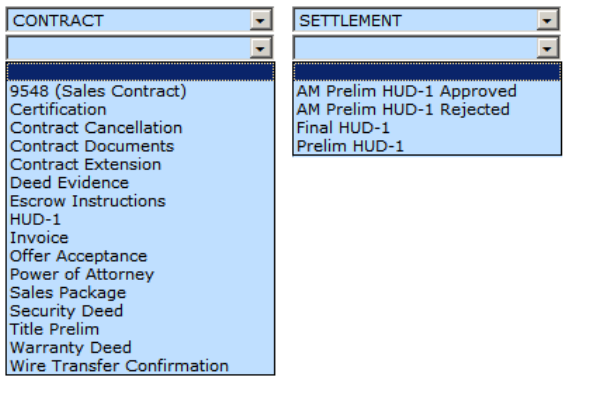

- 4. Click the **Browse** button to select the file to be attached.
- 5. Type a description of the attachment.
- 6. Click Save. The Attachments tab shows an attachment was added (the number is increased by one).

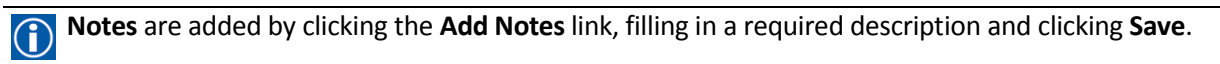

# **Appendix A—Basic Functions**

The P260 user interface is composed of standard Web-based program elements including menus, toolbars, buttons, data screens, and fields. The Portal always appears in a browser window.

#### Logging into the Portal

1. Open Internet Explorer or Google Chrome and go to the Yardi Voyager Home screen at https://www.hudp260.com/Pages/Resources/hudtraining\_mm3\_portal.aspx

| HUD Service                                                                                        | es YARDI                                                                                                    |
|----------------------------------------------------------------------------------------------------|----------------------------------------------------------------------------------------------------|
| QUICK MENU -                                                                                       |                                                                                                    |
|                                                                                                    |                                                                                                    |
| SYSTEM STATUS                                                                                      | P260 Portal for Inspectors, Appraisers, and Closing Agents                                                                                                    |
| System Hours<br>Weekdays 7am-9pm Eastern<br>Saturdays 8am-8pm Eastern<br>sedurdays Bam-8pm Eastern | HUD has contracted with Field Service Managers (FSMs) and Asset Managers (AMs) to maintain and market their REO properties. These FSMs<br>and AMs can have their subcontractors upload items such as inspections, appraisals, and closing information using the P260 Portal. This page<br>has links to the P260 Portal and information about the Portal. |
| Scheduled Maintenance<br>Nothing is currently scheduled.<br>Current System Status<br>Normal        | Links to the P260 Portal<br>You can use the link for your time zone or you can use a different one if you want to. They all have the same functionality.<br>Eastern Time Zone Portal<br>Central Time Zone Portal<br>Mountain Time Zone Portal<br>Pacific Time Zone Portal                                                                                |
| RESOURCES                                                                                          | Browser Compatibility Information<br>7260 requires Internet Explorer 7, 8, or 9, or Google Chrome.<br>Click here for more information on Internet Explorer settings that work best with P260.                                                                                                    |
| P260 MM3 Sites                                                                                     | Technical Support for the P260 Portal<br>Contact the Field Service Manager or Asset Manager you are working for to gain access to the Portal and for help using the P260 Portal.                                                                                                    |
| P260 and Portal Manuals                                                                            | Questions pertaining to HUD policies or requirements for the information entered into the Portal should be directed to HUD or the Field Service<br>Manager or Asset Manager you are working for.                                                                                                    |
| Technical Support                                                                                  |                                                                                                    |
| P260 Training Videos                                                                               | System Hours The system hours for P260 are 7am-9pm Eastern Time on weekdays and 8am-6pm Eastern Time on Saturday, except for holidays recognized by the Ended commend. The works may be available autiide of these hours, but availability autiide of these hours in patiences and 8um-of the system.                                                    |
| P260 Training Documents                                                                            | not available on Saturdays. The Help Desk hours are 8am to 8pm Eastern Time, Monday-Friday, excluding Federal holidays.                                                                                                    |

2. Click one of the time zone links. A Warning message appears.

| WARNING                                                                                                    |
|----------------------------------------------------------------------------------------------------|
| This system is operated in the interests of the U.S. Government. The use of this U.S. Government system is restricted to authorized users only. Unauthorized access, use, or modification of this computer system or of the data contained herein or in transit to/from this system constitutes a violation of Title 18, United States Code, Section 1030, and state criminal and civil laws. These systems and equipment are subject to monitoring to ensure proper performance of applicable security features or procedures. Such monitoring may result in the acquisition, recording, and analysis of all data being communicated, transmitted, processed, or stored in this system by a user. If monitoring reveals possible evidence of criminal activity, such evidence may be provided to law enforcement personnel. |
| Anyone who accesses a Federal computer system without authorization or exceeds their access authority,<br>and by any means of such conduct obtains, alters, damages, destroys, discloses information, or prevents<br>authorized use of information on the computer, shall be subject to fine or imprisonment, or both.                                                                                                    |
| This system is not authorized for classified processing.                                                                                                    |
| Accept Close                                                                                                    |
|                                                                                                    |

3. Click Accept. The HUD Voyager Login screen appears.

| Homes<br>US Departmen                                                                                                    | Homes & Communities<br>US Department of Housing and Urban Development YARDI Voyager                                                                                                    |                                                                                                    |  |  |  |  |  |  |  |  |  |
|----------------------------------------------------------------------------------------------------|----------------------------------------------------------------------------------------------------|----------------------------------------------------------------------------------------------------|--|--|--|--|--|--|--|--|--|
| Yardi Systems, Inc HUD Voyager Login                                                                                                    |                                                                                                    |                                                                                                    |  |  |  |  |  |  |  |  |  |
| Instructions                                                                                                    | Login Informa                                                                                                    | tion                                                                                                    |  |  |  |  |  |  |  |  |  |
| Please enter your user<br>name and password.                                                                                                    | Required browser:<br>or 9 on a Windows PC                                                                                                    | Google Chrome or Internet Explorer 7, 8,                                                                                                    |  |  |  |  |  |  |  |  |  |
| If your password doesn't<br>work and the account is<br>locked, click the Forgot                                                                                                    | One login per user name: You cannot use the same<br>user name to log in on a second computer until you log<br>out of the first one. For more information, click                                |                                                                                                    |  |  |  |  |  |  |  |  |  |
| Your Password link. This<br>unlocks the account and                                                                                                    | User Name                                                                                                    |                                                                                                    |  |  |  |  |  |  |  |  |  |
| password to your email on<br>record (takes 1-2 minutes).                                                                                                    | Password                                                                                                    |                                                                                                    |  |  |  |  |  |  |  |  |  |
| Use this temporary<br>password to log in and as                                                                                                    | Data Source                                                                                                    | P260 Live Portal 1                                                                                                    |  |  |  |  |  |  |  |  |  |
| Change Password screen.                                                                                                    |                                                                                                    | Forgot your Password?                                                                                                    |  |  |  |  |  |  |  |  |  |
| If you still can't log in, call<br>the P260 Help Desk at 805-<br>699-2053 or send an email<br>to HUDHelp@yardi.com and<br>include your contact<br>information and user name.<br>Server ID: KW5F190 | System Hours<br>Portal Users only: Sy<br>Eastern and, on Sund<br>Extended hours may<br>Help Desk Hours<br>Weekdays 8am-8pm<br>Transition User<br>To view transition cas<br>above, then log in. | Login<br>stem available 24 hours a day except for 3am-4am<br>day, 5pm-8pm Eastern. Federal holidays excluded.<br>be temporary.<br>Eastern, Federal Holidays excluded<br>ses no longer in your inventory, select the check box |  |  |  |  |  |  |  |  |  |

- 4. Type your User Name and Password. The password is case-sensitive.
- 5. Click **Login** to display the Home screen.

#### What if I forget my password?

For assistance with your password, click the **Forgot your password**? link, and a temporary password will be sent to the email address on file. Copy that 10-character temporary password and paste it twice: once at the Login screen, and a second time as the Old Password at the Change Password screen.

#### What if I forget my user name?

If you forget your user name, go to the SuperUser for your company and ask for assistance. The Help Desk cannot help with recovery of user names.

#### How do I contact the Help Desk?

Help Desk contact information is available on the Login screen (see above).

## **Appendix B—Creating Logins for P260 Portal Access**

In the P260 Portal, SuperUsers can set up access to Portal for regular staff members (TI1 group), as well as other closing agent SuperUsers (TI2 group). Once added, users cannot be deleted, but they can be made inactive so they can no longer log in (inactive users can also be reactivated).

#### Setting up Closing Agent Users

- 1. Log into the Portal.
- On the Home screen, click the Title Company User Setup quick link. Note: Although links and screens refer to "Title Company," this includes all closing agents such as escrow agencies and law offices, as well as title companies.

| YARDI Voyager                            | Homes & Communitie<br>US Department of Housing and Urban Developm |
|------------------------------------------|-------------------------------------------------------------------|
| Admin(P260 TEST)  Portal - Title Company | User Info ►                                                       |
| Portal - Title Company                   | Portal User Setup                                                 |
| Search Active Contracts                  | Title Company User Setup                                          |
| Case Search                              |                                                                   |
|                                          |                                                                   |

The Add Title Company Agent User screen appears.

| YARD             | <b>I</b> Voyager    | Ho<br>US D        | mes & C    | ommunit<br>1g and Urban Develo | ies          | ····  |                          |                                |          |                 |
|------------------|---------------------|-------------------|------------|--------------------------------|--------------|-------|--------------------------|--------------------------------|----------|-----------------|
| Admin(P260 TEST) | Portal - Title Comp | any 🕨 User Info 🕨 |            |                                |              |       |                          |                                |          |                 |
| Add Title Con    | npany Agent Us      | ser               |            |                                |              |       |                          |                                |          |                 |
| a 7 🗈            |                     |                   |            |                                |              |       |                          |                                |          |                 |
| User Name        | Group               | Password          | First Name | Last Name                      | Phone Number | Email | Password<br>Last Changed | Password<br>Expiration<br>Days | Inactive | Row<br>Security |
|                  |                     |                   |            |                                |              |       |                          |                                |          |                 |
|                  |                     |                   |            |                                |              |       |                          |                                |          |                 |
|                  |                     |                   |            |                                |              |       |                          |                                |          |                 |
|                  |                     |                   |            |                                |              |       |                          |                                |          |                 |
|                  |                     |                   |            |                                |              |       |                          |                                |          |                 |
| Save             |                     |                   |            |                                |              |       |                          |                                |          |                 |

- 3. Locate the first empty row in the list.
- 4. Fill in all required fields (these are shaded blue) and add the phone number. See the note on the next page for how to fill in the User Name, Group, and Password fields.

A closing agent SuperUser can add other SuperUsers (TI2 group) as well as staff users (TI1). You can type those in or use the small, square look-up box on the left side of that field.

**User names and passwords:** User names must be five characters or more and are not case-sensitive. Passwords are case-sensitive and must contain at least eight characters including a minimum of one uppercase, one lowercase, one number, and one special character. Write these user names and passwords down so you can email the login information to the added closing agents.

You can enter a group of users all at the same time. Once you click Save, you'll have more rows to enter additional users.

| Add Title Con | npany Agent Us | ser      |            |           |                |                   |                          |                                |          |                 |
|---------------|----------------|----------|------------|-----------|----------------|-------------------|--------------------------|--------------------------------|----------|-----------------|
| s 7           |                |          |            |           |                |                   |                          |                                |          |                 |
| User Name     | Group          | Password | First Name | Last Name | Phone Number   | Email             | Password<br>Last Changed | Password<br>Expiration<br>Days | (nactive | Row<br>Security |
| BSCA0002      | TI1            | •••••    | NEW        | USER1     | (800) 222-3456 | newuser1@none.com |                          |                                |          |                 |
| BSCA0003      | TI1            | •••••    | NEW        | USER2     | (800) 222-3456 | newuser2@none.com |                          |                                |          |                 |
|               |                |          |            |           |                |                   |                          |                                |          |                 |
|               |                |          |            |           |                |                   |                          |                                |          |                 |
|               |                |          |            |           |                |                   |                          |                                |          |                 |
| Save          |                |          |            |           |                |                   |                          |                                |          |                 |

5. Click **Save**. The title company agent users are added to the list, and the Password Last Changed field can now be edited.

| Add Title Con   | npany Agent U | ser      |            |           |                |                   |                          |                                |          |                 |
|-----------------|---------------|----------|------------|-----------|----------------|-------------------|--------------------------|--------------------------------|----------|-----------------|
| (2 Record(s) fo | ound) 획 🔁 📳   |          |            |           |                |                   |                          |                                |          |                 |
| User Name       | Group         | Password | First Name | Last Name | Phone Number   | Email             | Password<br>Last Changed | Password<br>Expiration<br>Days | Inactive | Row<br>Security |
| BSCA0002        | TI1           | •••••    | NEW        | USER1     | (800) 222-3456 | newuser1@none.com | 07/23/2013               | 90                             |          | V               |
| BSCA0003        | TI1           | •••••    | NEW        | USER2     | (800) 222-3456 | newuser2@none.com | 07/23/2013               | 90                             |          | V               |
|                 |               |          |            |           |                |                   |                          |                                |          |                 |
|                 |               |          |            |           |                |                   |                          |                                |          |                 |
|                 |               |          |            |           |                |                   |                          |                                |          | Γ               |
|                 |               |          |            |           |                |                   |                          |                                |          | Π               |
|                 |               |          |            |           |                |                   |                          |                                |          | Π               |
| Save            |               |          |            |           |                |                   |                          |                                |          |                 |

- 6. In the Password Last Changed field, change the date to a year ago, then click **Save**. This forces new users to choose their own password when they first log in.
- 7. After you've finished adding users, click **Home** to return to the Home screen.

#### Inactivating and Reactivating Closing Agent Users

- 1. Log into the Portal.
- 2. On the **Home** screen, click the **Title Company User Setup** quick link. The Add Title Company Agent screen appears.

| Add Title Company Agent User |             |          |            |           |                |                   |                          |                                |          |                 |
|------------------------------|-------------|----------|------------|-----------|----------------|-------------------|--------------------------|--------------------------------|----------|-----------------|
| (3 Record(s) fe              | ound) 획 🔁 📳 |          |            |           |                |                   |                          |                                |          |                 |
| User Name                    | Group       | Password | First Name | Last Name | Phone Number   | Email             | Password<br>Last Changed | Password<br>Expiration<br>Days | Inactive | Row<br>Security |
| BSCA0002                     | TI1         | •••••    | NEW        | USER1     | (800) 222-3456 | newuser1@none.com | 07/23/2013               | 90                             |          |                 |
| BSCA0003                     | TI1         | •••••    | NEW        | USER2     | (800) 222-3456 | newuser2@none.com | 07/23/2013               | 90                             |          |                 |
| BSCA0004                     | TI1         | •••••    | NEW        | USER3     | (800) 222-3456 | newuser3@none.com | 07/23/2013               | 90                             |          |                 |
|                              |             |          |            |           |                |                   |                          |                                |          |                 |
|                              |             |          |            |           |                |                   |                          |                                |          |                 |
|                              |             |          |            |           |                |                   |                          |                                |          |                 |
|                              |             |          |            |           |                |                   |                          |                                |          |                 |
|                              |             |          |            |           |                |                   |                          |                                |          |                 |
| Save                         |             |          |            |           |                |                   |                          |                                |          |                 |

- 3. Locate the closing agent user you want to inactivate.
- 4. In the **Inactive** column, select the check box.
- 5. Click Save. The closing agent user can no longer log into Portal.

To reactivate a closing agent user, clear the **Inactive** check box, and click **Save**. If a closing agent does not log in for more than 90 days, their account goes inactive and the SuperUser must reactivate their account.